1: Laden "eWeLink" herunter und installieren Sie die Software aus dem APP Store oder dem Google Play Store.

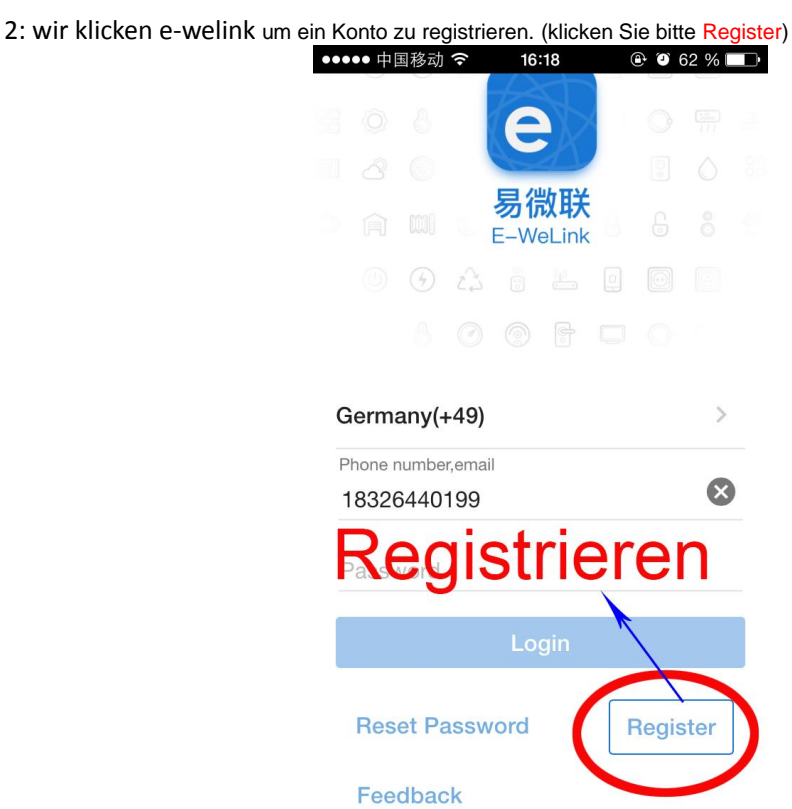

Jetzt geben Sie Ihre Handy-Nummer ein. dann klicken Sie "Send Code". Später werden Sie ein Code bekommen und dann bitte geben Sie das Code und geben Sie auch Geheimzahl / Password ein.

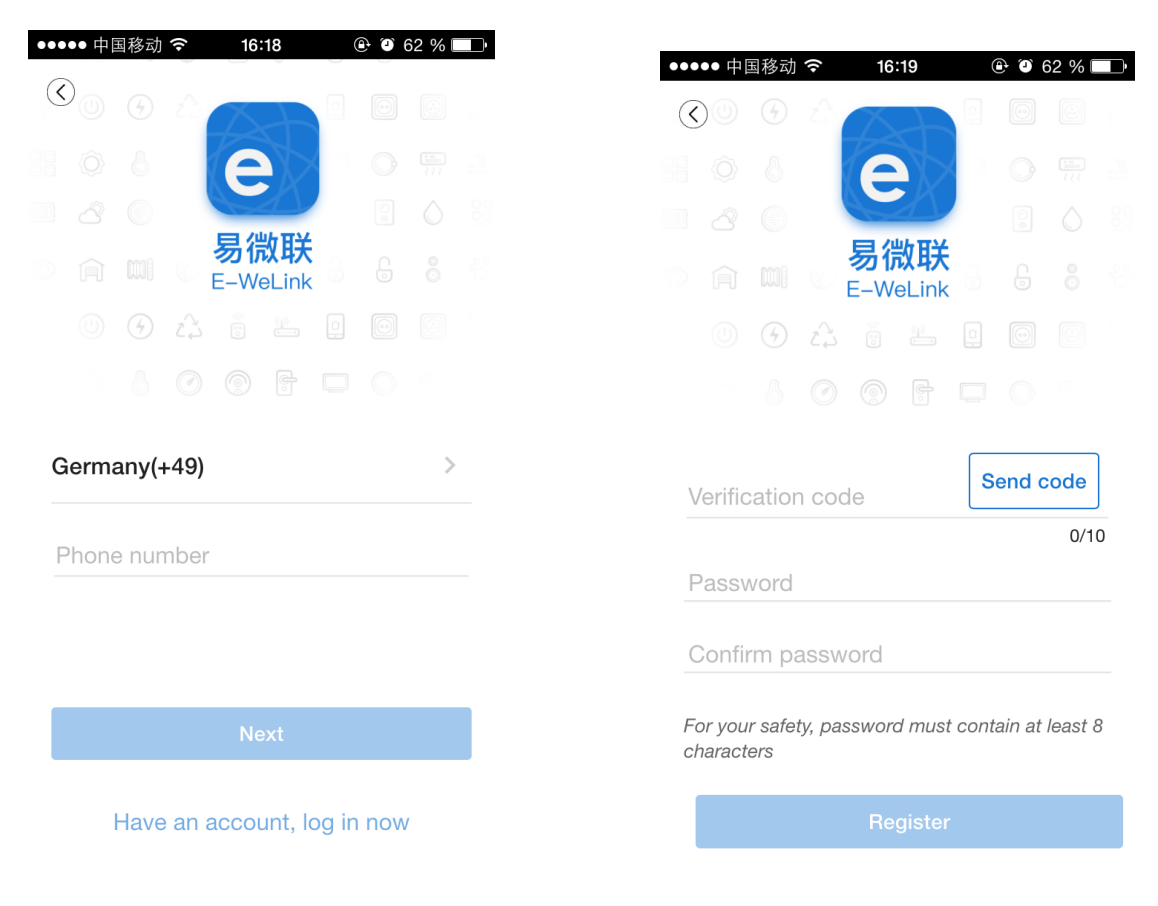

3: Zurzeit klicken Sie "+" und Drücken und halten Sie die Lerntaste oder andere Taste auf dem Schalter für 5 Sekunden, bis die LED-Licht von langsam bis normal blinken.

dann lassen Sie die Taste frei, danach gleichzeitig fügen Sie das Gerät auf Software hinzu.

| Pad ᅙ | 16:03                            | 1 719               | % <b></b> D | iPad ᅙ |                                 | 16:50                                            | ⊕ 89% □)      |  |
|-------|----------------------------------|---------------------|-------------|--------|---------------------------------|--------------------------------------------------|---------------|--|
|       | All devices 🗸                    | $\overline{\cdots}$ |             | I      | $\langle \rangle$               | Add Device                                       |               |  |
|       |                                  |                     |             |        | Hold the pair pairing state     | ing button for 5s to er                          | iter into     |  |
|       |                                  |                     |             |        | Please select<br>2nd if your de | t LED blinking way. (Se<br>evice is dimming LED) | elect the     |  |
|       |                                  |                     |             |        |                                 |                                                  |               |  |
|       | You don't have any device y add  | et,please           |             |        |                                 |                                                  | <u>)</u>      |  |
|       |                                  |                     |             |        | С                               |                                                  |               |  |
|       |                                  | Ω                   |             |        |                                 | Next                                             |               |  |
| ¢     | 16:50                            | • 8                 | 1X)<br>39%  | iPad 🗢 |                                 | 16:50                                            | (1X)<br>€ 891 |  |
|       |                                  |                     |             |        |                                 |                                                  |               |  |
|       | Add Device                       |                     |             |        | $\bigcirc$                      | Add Device                                       |               |  |
|       | 11:48                            | @ 63%               |             |        | < Settings                      | Wi-Fi                                            |               |  |
|       | 22 <b>*</b>                      |                     |             |        | 3-ri<br>✓ Chois                 | e the WiFi beo                                   | inswith       |  |
|       | 2 Andar Photos Camera            | Weather             |             |        | ITEA                            | D from your ne                                   | etwork list   |  |
|       | Tap on Settings icon→            | Settings            |             |        | ITEAD-                          | 100000                                           | ∕<br>₽ ╤ (j)  |  |
|       | <b>&gt;</b>                      |                     |             |        |                                 | <b>V</b>                                         |               |  |
|       | ••••• 12:26<br>Settings          | ֎ 100% ■●           |             |        |                                 | 12:26                                            | 100%          |  |
|       | 2 Enter Wi-Fi<br>Airplane Mode ↓ | $\bigcirc$          |             |        | Cancel<br>Please                | Enter Password of He                             | Join          |  |
|       | ᅙ Wi-Fi                          | CoolKit >           |             |        | 12345                           | 678                                              | ,             |  |
|       | Next                             |                     |             |        |                                 | Next                                             |               |  |
|       |                                  |                     |             |        |                                 |                                                  |               |  |

| iPad Ҿ      |                            | 16:06                                                          | 70 % 🔳 🗅           | iPad 🗢    |                | 16:07                    |             | 69 % 🔳         |
|-------------|----------------------------|----------------------------------------------------------------|--------------------|-----------|----------------|--------------------------|-------------|----------------|
|             | Einstellungen              | WLAN                                                           |                    | Ei        | Einstellungen  |                          | WLAN        |                |
| Ð           | Flugmodus                  | WLAN                                                           |                    | Flugmod   | lus            | WLAN                     |             |                |
| <b>?</b>    | WLAN 501                   | ✓ 501                                                          | ₽ ङ ()             | S WLAN    | 5              | 01 🗸 501                 |             | <b>≜</b>       |
| *           | Bluetooth Aus              | NETZWERK WÄHLEN                                                |                    | Bluetoo'  | Passw          | ort eingeben für "ITEAD- | 1000054b18" |                |
|             |                            | 401                                                            | ₽ 중 🕕              |           | Abbrechen      | Passwort                 | Verbinden   | <b>a ≈</b> (i) |
| C           | Mitteilungen               | 504                                                            | A 😤 🛈              | Mitteilu  |                |                          |             | ∎ হ (j)        |
| 8           | Kontrollzentrum            | Chinablet mel 12                                               |                    | 8 Kontrol | Passwort ••••• | •••                      |             | A <b>R</b> (j) |
| C           | Nicht stören               | Crimanet-mc03                                                  |                    | C Nicht s |                |                          |             |                |
|             |                            | ITEAD-1000054b18                                               | • ∻ ()             |           |                |                          |             |                |
| $\odot$     | Allgemein                  | MERCURY_606                                                    | ₽ ╤ ()             | Allgem    |                |                          |             | ●              |
| AA          | Anzeige & Helligkeit       | rtgbffhF5                                                      | ₽ 🗢 🕕              | Anzeige   |                |                          |             | <b>₽</b> ╤ (j) |
| *           | Hintergrundbild            | TP-LINK_F0A2                                                   | ▲ 🗢 🕕              | Hinterg   |                |                          |             | <b>?</b> (j)   |
| <b>(</b> () | Töne                       | Xiaoni_505                                                     | ₽ \$ ()            | Töne      |                |                          |             |                |
|             | Siri                       | Xiao _505_5G                                                   | ● <del>?</del> (j) | Siri      |                |                          |             |                |
|             | Touch ID & Code            | Xiaoni_77A6_VIP                                                | <b>≈</b> (j)       | Touch I   |                |                          |             |                |
|             | Bitte suchen               | Sie WLAN-N                                                     | lame               | 5 0 1     | 1              |                          |             |                |
| U           | Datenschutz                | WADI aktiviaran                                                |                    | 1 2       | 2 4            | 5 6                      | 7 8 9       |                |
|             | von ITEAD                  | WAPI dRUVIEIEII                                                | $\bigcirc$         |           | <b>3 4</b>     |                          | / 0 9       |                |
| -           | iCloud<br>894630794@qq.com | Auf Netze hinweisen                                            |                    | -         | / : ;          | ( )                      | € & @       | Verbinden      |
| $\bigcirc$  | iTunes & App Store         | Bekannte Netzwerke werden automatisch                          | verbunden. Falls   |           |                |                          |             |                |
| -           | Wallet & Apple Pay         | kein bekanntes Netzwerk vorhanden ist, m<br>ausgewählt werden. | uss manuell eins   | #+= Wid   | erruten .      | <u>'</u> <u>'</u>        |             | #+=            |
|             |                            |                                                                |                    | ABC       |                |                          |             | ABC            |
|             | Mail                       |                                                                |                    |           |                |                          |             |                |

bitte suchen Sie WLAN-Name von ITEAD und geben Sie 12345678 als Password ein.

4: Dannach geben Sie Ihre Heim-WLAN-Geheimzahl/Password ein. Dann wird es automatisch koppeln, normalweise dauert 10-30 Sekunden.

| ad 🕈      | 16:10                  | 68 % 💶 🕨     | iPad 🗢    | 16:10                | 61 |
|-----------|------------------------|--------------|-----------|----------------------|----|
| $\langle$ | Add Device             |              | $\langle$ | Add Device           |    |
|           |                        |              |           | Fairing              |    |
|           | Please select a WiFi   |              |           |                      |    |
|           | ••••                   |              |           |                      |    |
| 501       |                        | $\bigotimes$ |           |                      | 8s |
| WiF       | ï password             |              |           | Auto-connecting WiFi |    |
|           | Remember WiFi password |              |           | Cancel               |    |

## 5: Sie können dein eigenes Gerät benennen und dann klicken Fertig.

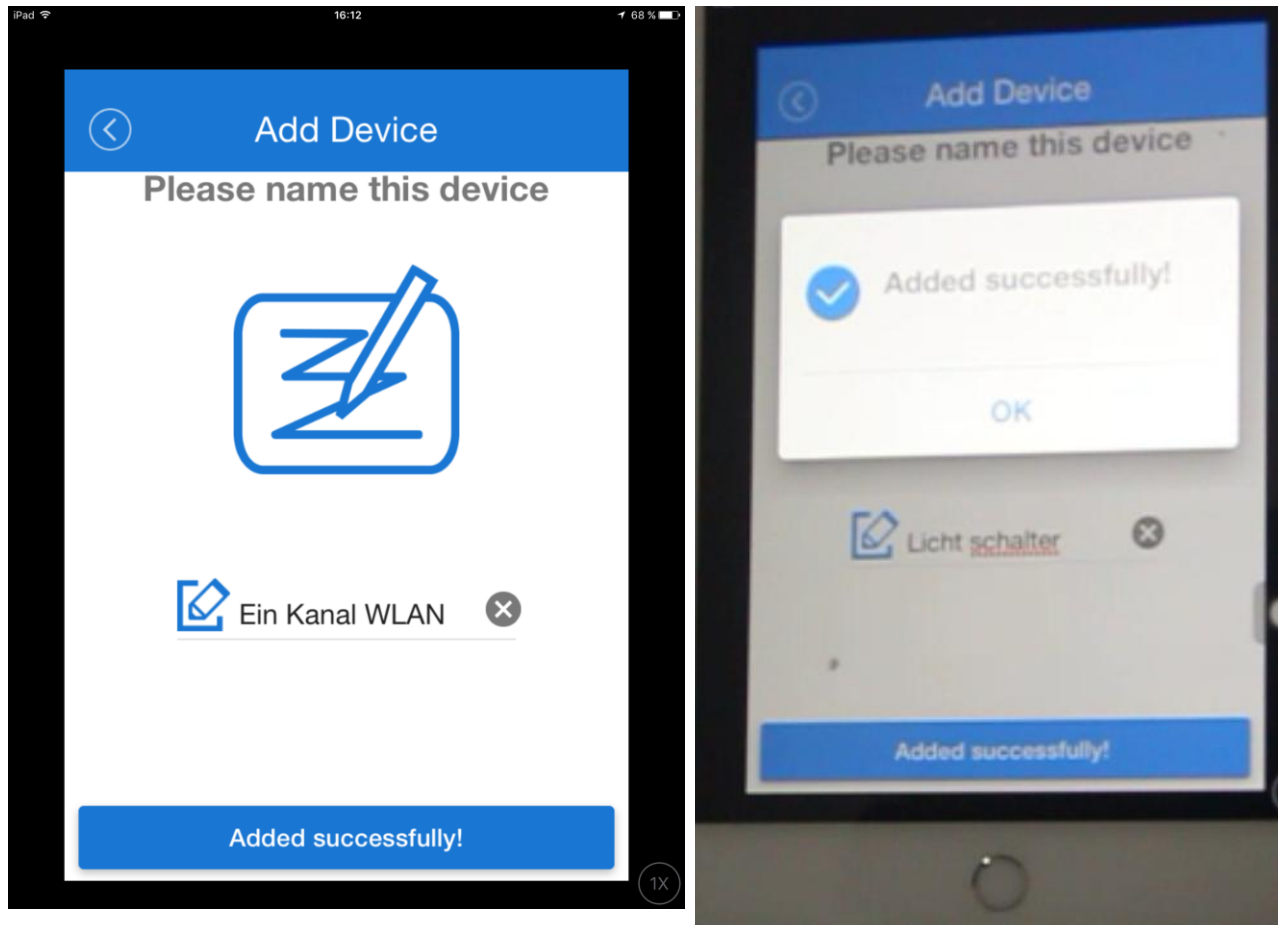

6: Durch APP zur Steuerung des Licht. Wenn Sie ein mal APP klicken, wird das Licht eingeschaltet. klicken Sie noch einmal, wird es ausgeschaltet. (Diese APP hat auch Timer Funktion und Verzögerungszeit-Funktion.)

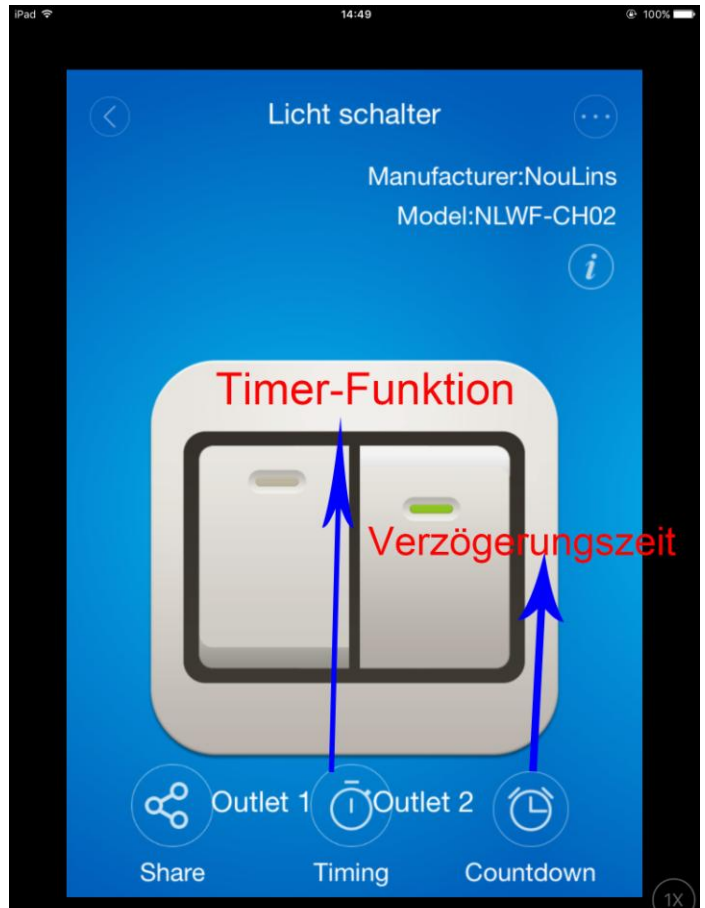

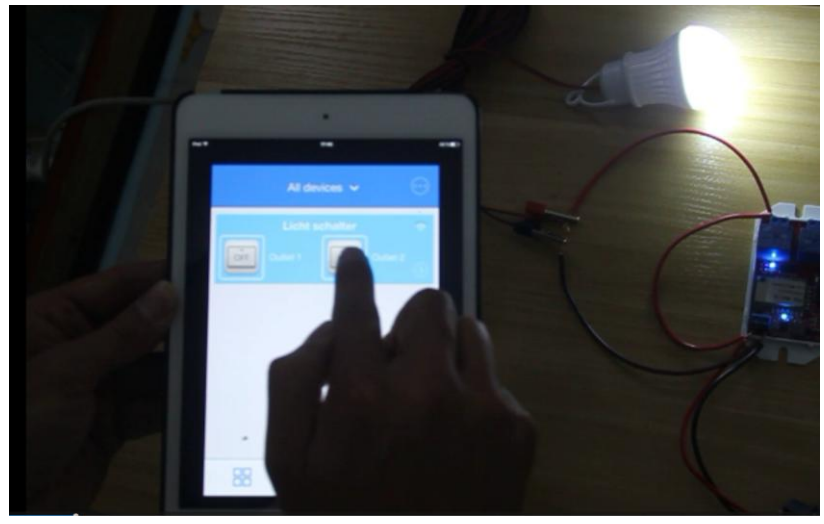

7:Timing-Funktion: Wenn Sie Timing klicken, können Sie Ihre gewünschte Datum und Zeit einstellen, um das Geräte ein-/ausschalten.

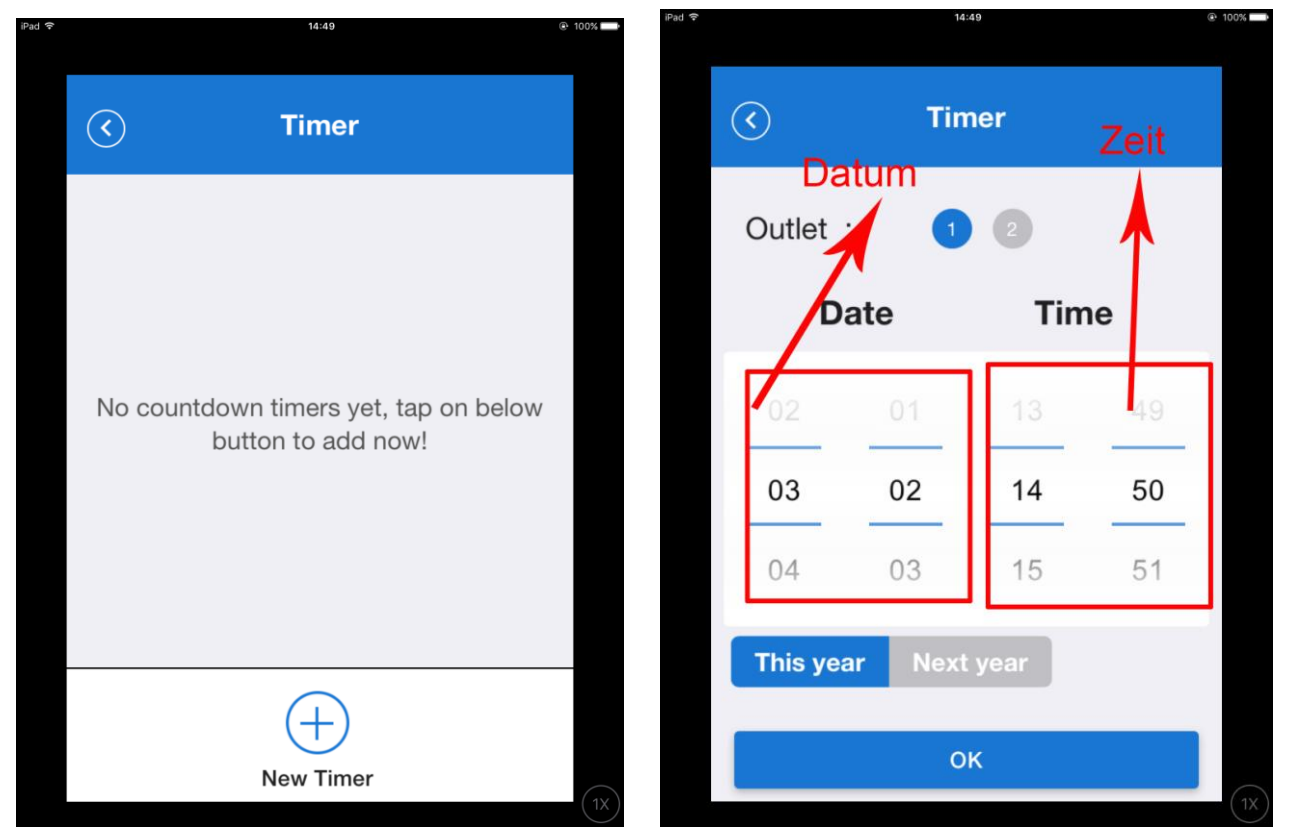

Wenn Sie Timing fertig einstellen, gibt es ein Rot-Zeichen in app. wie folgende Bild gezeigt

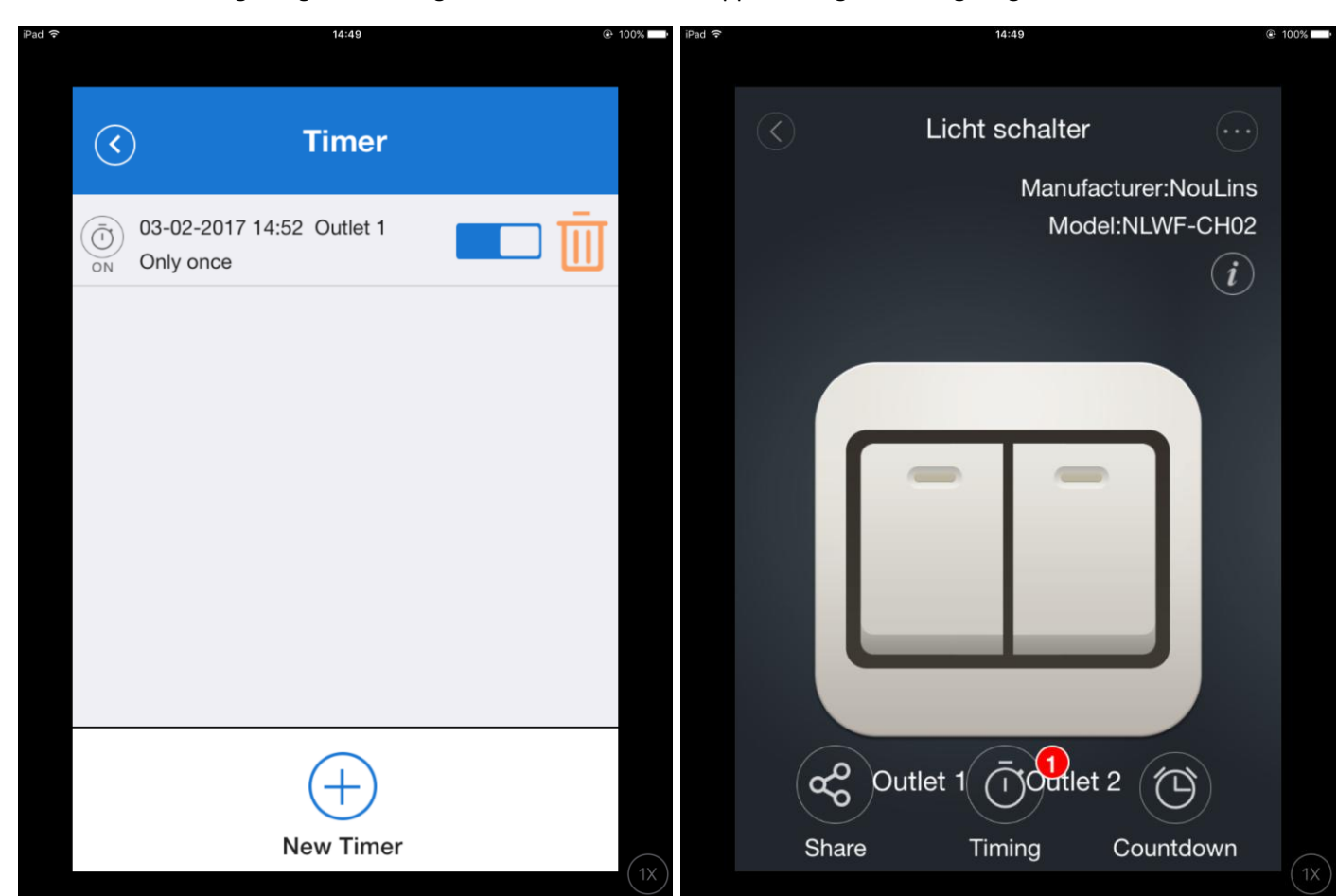

8: Verzögerungszeit-Funktion: Wenn Sie Countdown klicken, können Sie Ihre gewünschte Zeit einstellen, um das Geräte ein-/ausschalten.

|                                                 | 14:50                                | G. 100% | iPad 🗢                 |                                    | 14:50                    | ⊕ 1 |
|-------------------------------------------------|--------------------------------------|---------|------------------------|------------------------------------|--------------------------|-----|
| $\odot$                                         | Countdown                            |         |                        | $\langle \! \! \circ \!\! \rangle$ | Countdown                |     |
|                                                 |                                      |         |                        | Outlet :                           | 1 2                      |     |
| No timers yet, tap on below button to a<br>now! | t, tap on below button to ac<br>now! | ld      |                        | Nach<br>After                      |                          |     |
|                                                 |                                      |         | 0 Day<br>1 <b>Ta</b> ( | g 0 Hour<br>g 1<br>Stunden         | 1 Minute<br>Minuten<br>2 |     |
| Ac                                              | dd countdown timer                   |         |                        |                                    | Start                    |     |

Wenn Sie Verzögerungszeit fertig einstellen, gibt es ein Rot-Zeichen in app. wie folgende Bild gezeigt

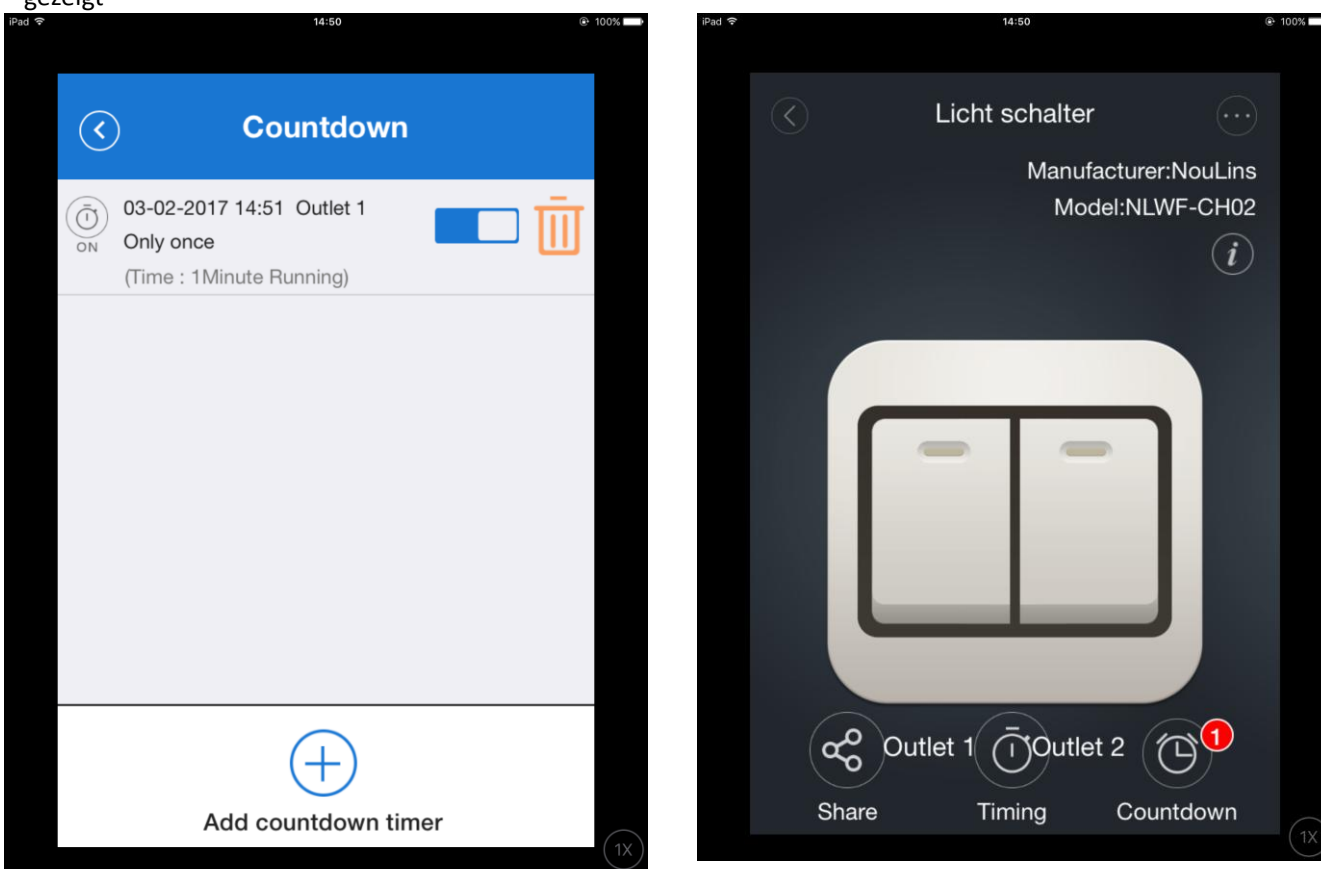